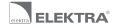

# ELEKTRA ELR-20 Instruction Manual

LCD Digital Temperature Controller allows users to select operation mode between manual and energy-saving control. It can be applied to electric heating control.

| Model  | Max. load | Control Method                                                    |
|--------|-----------|-------------------------------------------------------------------|
| ELR-20 | 16A       | Controlled by two sensors.<br>Temperature control and limitation. |

## Characteristics

- >Simple and fast installation
- >LCD display with a big screen
- >Low energy consumption
- >Weekly programming
- >Quick temperature setting
- >Open Window detection of sudden temperature drop

# Technical Data

Voltage: AC230V 50Hz Standby power consumption: < 1W Terminal Blocks: One terminal can be connected to 2\*1.5mm² or 1\*2.5mm² wire at most Temperature Range: 5 ÷ 90°C Limit Temperature Range: 16 ÷ 60°C Ambient Temperature Range: -10 ÷ 55°C Protection Class: IP20

# Display Interface and User Settings

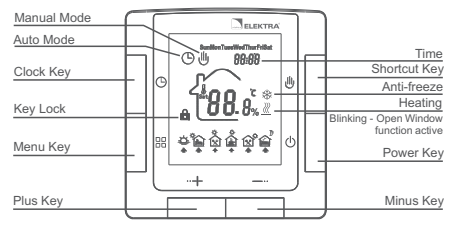

1. ON/OFF

Press key () to switch ON/OFF.

- Temperature setting Press key + to increase the value and press key - to decrease the value.
- Operation mode selection Press key g to switch between Manual and Auto mode.
- Quick setting function Press key 
   ⊕ to quickly set the temperature. If the controller is currently in the Auto mode, it enters the Temporary mode.
- 5. Auto mode programming Hold key % for at least 5s to enter programming menu.
- 6. Time setting function Hold key () to adjust time and day of the week.
- 7. Lock key

Hold key + and - for 5 seconds to lock the controller. Use the same method to unlock the device.

8. Open Window

When active, the controller detects open window and suspends heating for the time of 30 minutes. To deactivate this function, press the + and - buttons simultaneously.

# Advanced Settings

These settings should be applied by authorized installers. The settings are usually completed at the initial installation. Press keys  $\mathfrak{G}$ ,  $\mathfrak{B}$  and  $\mathfrak{B}$  together when the controller is switched off then switch it on to enter Advanced Settings. Press key  $\mathfrak{B}$  to switch between menus. Press key  $\mathfrak{G}$  to exit current operating mode.

| No. | Symbol                                                   | Function                                                  | Adjust by key + or -                                                                                                    |
|-----|----------------------------------------------------------|-----------------------------------------------------------|----------------------------------------------------------------------------------------------------|
| 1   | 18 J J                                                   | Temperature calibration                                   | Temperature adjustment                                                                                                    |
| 2   | 25 E N                                                   | Sensor mode selection                                     | IN: air (Default), OUT: floor, ALL: thermostat<br>is controlled by the built-in air sensor but<br>limited by the floor sensor                                       |
| 3   | 3L .F                                                    | Floor temperature<br>limitation setting                   | 16 ÷ 60°C                                                                                                    |
| 4   | 49 'Ł                                                    | Difference/Hysteresis                                     | 0.5 ÷ 10°C                                                                                                    |
| 5   | SLIP                                                     | Anti-freeze function ON/OFF<br>When the controller is OFF | The setting range for switching on<br>is 5 ÷ 10°C                                                                                                    |
| 6   | Set the upper limit<br>for temperature                   |                                                           | The setting range is 5 ÷ 90°C                                                                                                    |
| 7   | IP - 0 Weekend days selection and weekly programming OFF |                                                           | Single day off, two days off, no<br>weekend and close weekly program                                                                                                |
| 8   | BF II Quick temperature<br>setting value                 |                                                           | Maximum value: the highest set<br>temperature; Minimum value: 5°C                                                                                                   |
| 9   | 9P oF                                                    | ON/OFF status selection                                   | ON: Controller maintains the same status<br>when power is off and on again<br>OFF: Controller is in switched-off status<br>when power is off and on again (Default) |
| 10  | 80 Pn                                                    | Open Window detection<br>(sudden temperature drop)        | 1-5°C sensitivity adjustment<br>OFF: function inactive                                                                                                    |
| 11  | 8F 8(                                                    | Restore to factory settings                               | Hold key + for 5 seconds                                                                                                    |

# **Operating Mode Introduction**

### Hanual Mode

Operating according to the manually set temperature. Completely out of time programming mode control.

#### Auto Mode

Weekly programming. You can set 6 events and corresponding temperature for every day in auto mode. Events, temperature, weekend days can be programmed upon the customers' request.

### ⊕ b Temporary Mode

The controller is temporarily out of Auto mode control and switched to Manual mode control status. Automatically restore to Auto mode when the next event comes.

Sensor Malfunction: ER1 display symbol means the built-in air sensor malfunction, ER0-floor sensor malfunction.

## Event Programming

Hold key # for at least 5 seconds to enter the programming mode.

| Option    | Ev     | ent | Symbol                                  | Default<br>Time | Change | Default<br>Temperature | Change |
|-----------|--------|-----|-----------------------------------------|-----------------|--------|------------------------|--------|
|           |        | 1   | 4<br>*                                  | 06:00           |        | 20°C                   | +      |
|           |        | 2   | <b>1</b>                                | 08:00           | +      | 15°C                   |        |
| وو        | Worł   | 3   | ××*                                     | 11:30           | 웃      | 15°C                   | 다      |
|           | < Days | 4   | Å.                                      | 12:30           | ange   | 15°C                   | ange   |
| dn.       | ° [    | 5   | (X)<br>*                                | 17:00           | event  | 22°C                   | tempe  |
| $\square$ |        | 6   | <b>a</b>                                | 22:00           | time   | 15°C                   | eratur |
|           | Wee    | 1   | *                                       | 08:00           |        | 22°C                   | œ      |
|           | skend  | 2   | i n n n n n n n n n n n n n n n n n n n | 22:00           |        | 15°C                   |        |

# **External Dimensions**

Unit: mm

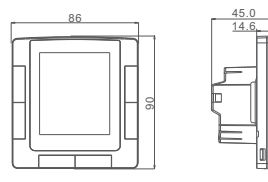

# Installation Diagram

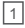

Put a flat-blade screwdriver into the two slots on the both sides of the controller then slide out the plugs.

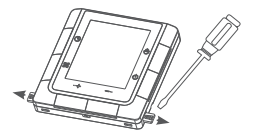

Remove the metal bracket on the back of the controller by slightly pushing down.

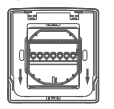

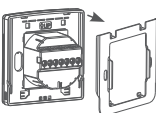

Fix the metal bracket to the installation box with screws then connectwires correctly according to the wiring diagram.

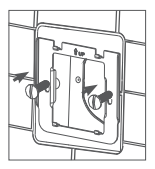

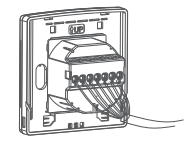

4 Slide the controller into the metal bracket after the wiring is completed. Push the two plugs back in to finish the installation.

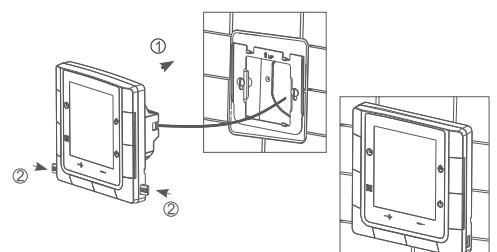

## Installation Notes

- > Power must be off during installation.
- >Please connect the wires correctly according to the wiring diagram.
- >Recommended installation height: 1.4m, or the same level as other wall switches.
- >Do not install the controller in a non-ventilated position. For example in the corner, behind the door.
- >Do not install controller in a place with strong airflow and near cold or heat source.
- >Prevent small elements or water from entering the temperature controller, as it would cause damage to the controller.

# Wiring Connection Diagram

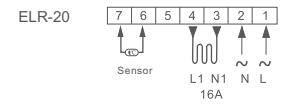

Note:

This controller can be used in full load operation in a place where the altitude is not higher than 2500m. For installations between 2500m and 4200m the max. external load should not exceed 80% of the rated power.

ELEKTRA K.Kaminskiego 4 05-850 Ozarow Mazowiecki Poland

tel. +48 22 843 32 82 office@elektra.eu www.elektra.eu

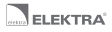

# ELEKTRA ELR-20 Instrukcja obsługi

Elektroniczny 6-zdarzeniowy Regulator Temperatury Elektra ELR-20 z wyświetlaczem LCD przeznaczony do sterowania systemami grzejnymi, w szczególności ogrzewaniem podłogowym. Możliwość skonfigurowania w trzech wariantach pomiaru temperatury, poprzez czujnik: powietrzny, podłogowy oraz powietrzny i podłogowy (limitujący). Duży wyświetlacz LCD zapewnia dobrą komunikację z użytkownikiem.

| Model  | Maks. obciążenie | Metoda regulacji                                                                                                    |
|--------|------------------|----------------------------------------------------------------------------------------------------|
| ELR-20 | 16A              | Pomiar temperatury za pomocą jednego z<br>dwóch czujników. Pomiar i limitowanie<br>temperatury za pomocą dwóch czujników. |

# Charakterystyka

>Prostota i szybkość montażu

>Duży wyświetlacz LCD

>Niskie zużycie energii elektrycznej w stanie czuwania

>Programowanie 6-zdarzeniowe

>Szybkie ustawianie temperatury

>Otwarte okno - wykrywanie gwałtownego spadku temperatury

# Dane techniczne

Napięcie zasilania: 230V AC 50Hz

Niskie zużycie energii elektrycznej w stanie czuwania: < 1W Podłączenie: do jednego zacisku można maks. podłączyć 2 przewody 1,5mm<sup>2</sup> lub 1 przewód 2,5mm<sup>2</sup> Zakres regulacji temperatury: 5 + 90°C Zakres regulacji limitującego czujnika podłogowego: 16 ÷ 60°C Temperatura pracy: -10 + 55°C Stopień ochrony: IP20

# Wyświetlacz i ustawienia użytkownika

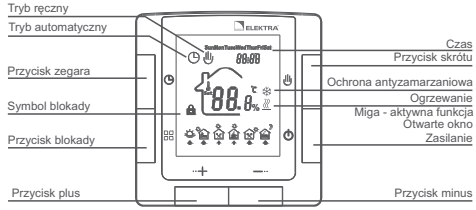

### 1.ON/OFF

Naciśnij przycisk ON/OFF w celu włączenia lub wyłączenia urządzenia.

2.Ustawienie temperatury

Naciśnij przycisk + w celu zwiększenia temperatury, naciśnij przycisk - w celu zmniejszenia temperatury.

3.Wybór trybu pracy

Naciśnij przycisk % aby wybrać ręczny lub automatyczny tryb pracy.

- 5.Programowanie trybu automatycznego Naciśnij przycisk % przez min. 5s aby uruchomić programowanie trybu zdarzeniowego.
- Funkcja ustawienia godziny Naciśnii przycisk (9 aby ustawić czas i dzień tygodnia.
- 7.Blokada przed dziećmi Naciśnij przyciski + i – przez 5s aby zablokować regulator. W taki sam sposób można go odblokować po uprzednim zablokowaniu.
- 8.Otwarie okno funkcja jest aktywna regulator wykrywa otwarcie okna i wyłącza ogrzewanie na 30 minut. Funkcję wstrzymuje jednoczesne przyciśnięcie przycisków + / –.

## Ustawienia zaawansowane

Ustawienia te powinny zostać wprowadzane przez autoryzowanego instalatora. Wprowadzanie ustawień odbywa się zwykle przy pierwszym uruchomieniu. Gdy regulator jest wyłączony, naciśnij jednocześnie przyciski ⊕, ≋ i ⊎, a następnie włącz regulator w celu przejścia do ustawień zaawansowanych. Naciśnij przycisk ≋ w celu przełączania menu. Naciśnij przycisk ⊕ aby przejść do trybu pracy regulatora.

| Nr | Symbol                        | Funkcja                                                                                              | Zmiana przyciskami + lub -                                                                                                    |
|----|-------------------------------|----------------------------------------------------------------------------------------------------|----------------------------------------------------------------------------------------------------|
| 1  | IR d J Kalibracja temperatury |                                                                                                    | Wprowadzenie wartości pomiaru<br>temperatury                                                                                                    |
| 2  | 25 E N                        | Wybór trybu pracy<br>czujników                                                                       | IN: czujnik powietrzny (ustawienie<br>fabryczne), OUT: czujnik podłogowy,<br>ALL: czujnik powietrzny i ograniczenie<br>za pomocą limitującego czujnika<br>podłogowego |
| 3  | 3L iF                         | Ustawienie limitującej<br>temperatury podłogi                                                        | 16 ÷ 60°C                                                                                                    |
| 4  | 48 iF                         | Histereza                                                                                            | 0.5 ÷ 10°C                                                                                                    |
| 5  | SL FP                         | Ustawienie funkcji ochrony<br>antyzamarzaniowej po<br>wyłączeniu regulatora                          | Zakres regulacji temperatury<br>antyzamarzaniowej 5 ÷ 10°C                                                                                                    |
| 6  | 5X 'L                         | Wybór zakresu temperatury<br>regulowanej maksymalnej                                                 | 5 ÷ 90°C                                                                                                    |
| 7  | 7P r G                        | Wybór dni programowanych<br>zdarzeniowo                                                              | 5, 6 lub 7 dni                                                                                                    |
| 8  | 8F .ſ                         | Wybór zakresu temperatury<br>regulowanej minimalnej                                                  | 5 ÷ 90°C                                                                                                    |
| 9  | 9P oF                         | Wybór ustawienia do<br>jakiego powraca regulator<br>po awaryjnym wyłączeniu i<br>włączeniu zasilania | ON: Regulator powraca do realizowania<br>ostatnio ustawionego programu<br>OFF: regulator pozostaje wyłączony                                                          |
| 10 | 80 Pn                         | Wykrywanie otwartego<br>okna (gwałtowny<br>spadek temperatury)                                       | 1-5°C regulacja czułości<br>OFF: funkcja wyłączona                                                                                                    |
| 11 | RF RC                         | Powrót do ustawień<br>fabrycznych                                                                    | Naciśnij przycisk + przez 5s                                                                                                    |

# Wprowadzenie do trybów pracy

### l Tryb ręczny

Praca wg temperatury ustawionej ręcznie. Bez programowania zdarzeń.

#### Tryb automatyczny

Programowanie w trybie tygodniowym. W trybie automatycznym można ustawić 6 zdarzeń I odpowiadające im temperatury dla każdego dnia. Na życzenie Klienta można zaprogramować detale trybu tygodniowego: dni, temperatury, dni wolne (weekend).

### () 世 Tryb chwilowy

Regulator chwilowo wychodzi z trybu automatycznego i wchodzi w tryb sterowania ręcznego. Przy rozpoczęciu kolejnego zdarzenia regulator samoczynnie przechodzi w tryb automatyczny.

#### Usterka czujnika

Wyświetlenie komunikatu ER1 oznacza awarię wbudowanego czujnika powietrznego, wyświetlenie komunikatu ER0 oznacza awarię czujnika podłogowego.

# Programowanie zdarzeń

Naciśnij przycisk & przez min. 5s aby wejść w tryb programowania zdarzeń.

| Opcja       | Zdarz                          | zenie | Symbol   | Godzina<br>(ustawienia<br>fabryczne) | Zmiana      | Temperatura<br>(ustawienia<br>fabryczne) | Zmiana        |
|-------------|--------------------------------|-------|----------|--------------------------------------|-------------|------------------------------------------|---------------|
|             |                                | 1     | ÷        | 06:00                                | +-Zmiana cz | 20°C                                     | + - Zmiana cz |
| 88          | Dni                            | 2     | °@_+     | 08:00                                |             | 15°C                                     |               |
|             | robocze Dni wolne<br>(weekend) | 3     | Ř.       | 11:30                                |             | 15°C                                     |               |
|             |                                | 4     | Å.       | 12:30                                |             | 15°C                                     |               |
| dh          |                                | 5     | €        | 17:00                                | asuz        | 22°C                                     | asu z         |
| $  \forall$ |                                | 6     | l ĝ      | 22:00                                | darze       | 15°C                                     | darz          |
|             |                                | 1     | ÷        | 08:00                                | enia        | 22°C                                     | enia          |
|             |                                | 2     | <b>A</b> | 22:00                                |             | 15°C                                     |               |

## Wymiary zewnętrzne

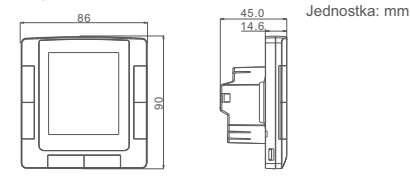

## Schemat montażu

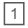

Za pomocą płaskiego wkrętaka wysuń dwie zatyczki umieszczone w otworach po obu stronach regulatora.

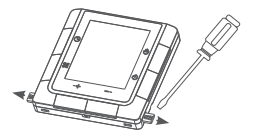

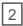

Usuń metalowe zawieszenie z tylnej części regulatora lekko zsuwając je do dołu.

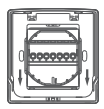

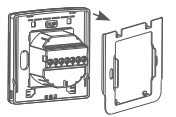

3

Umocuj metalowe zawieszenie w puszce przyłączeniowej za pomocą wkrętów i prawidłowo podłącz przewody zgodnie ze schematem elektrycznym.

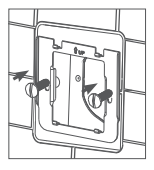

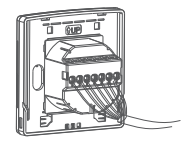

Po ukończeniu podłączenia przewodów, umieść regulator nad metalowym zawieszeniem i lekko dopchnij w dół. Wciśnij na miejsce dwie wysunięte uprzednio zaślepki w celu ukończenia montażu.

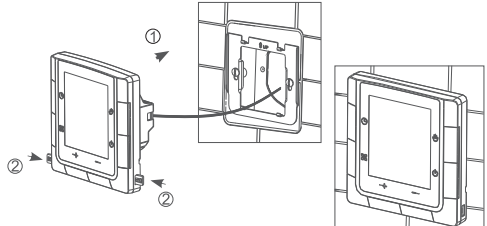

# Informacje nt. montażu

>W trakcie montażu zasilanie musi być wyłączone.

- >Należy podłączyć przewody zgodnie ze schematem elektrycznym.
- >Zaleca się wysokość montażu 1,4m, lub na tym samym poziomie, co inne przełączniki naścienne.
- >Nie należy montować regulatora w niedostatecznie wentylowanym miejscu, np. w rogu pomieszczenia lub za drzwiami.
- >Nie należy montować regulatora w miejscu o zbyt silnym przepływie powietrza lub w pobliżu źródeł ciepła lub zimna.
- Nie należy dopuścić, aby drobne zanieczyszczenia lub woda przedostały się do wnętrza regulatora, mogą one spowodować jego uszkodzenie.

# Schemat elektryczny

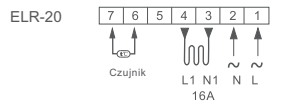

Uwaga:

Regulator może pracować w pełnym obciążeniu na wysokościach nieprzekraczających 2 500m n.p.m. Na wysokościach 2500m - 4200m, maks. obciążenie nie może przekraczać 80% mocy znamionowej.

| ELEKTRA                  | tel. +48 22 843 32 82 |
|--------------------------|-----------------------|
| ul. K. Kamińskiego 4     | info@elektra.pl       |
| 05-850 Ożarów Mazowiecki | www.elektra.pl        |

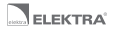

## ELEKTRA ELR-20 Руководство по установке и эксплуатации

LCD (ЖК) цифровой термоконтроллер имеет 2 режима управления: ручной (Manual) и энергосберегающий. Применяется для управления электрическими системами обогрева.

| Модель | Мах. нагрузка | Метод управления                                                     |
|--------|---------------|----------------------------------------------------------------------|
| ELR-20 | 16A           | Управление по двум датчикам.<br>Управление и ограничение температуры |

### Характеристики

>Быстрый и простой монтаж

>ЖК-дисплей с большим экраном

>Низкое энергопотребление

>Программирование на неделю

>Быстрые температурные установки

>Открытое окно - обнаружение резкого снижения температуры

### Технические характеристики

Напряжение: 230В AC, 50Гц Потребление в «спящем» (Standby) режиме: <1Вт Клеммы: подключение жил 2\*1,5мм<sup>2</sup> или 1\*2,5мм<sup>2</sup> Диапазон температур: 5-90°С Диапазон рабочих температур: 16-60°С Диапазон рабочих температур (температура окружающей среды): 10-55°С Степень защиты: IP20

### Символы и кнопки на дисплее и настройки пользователя

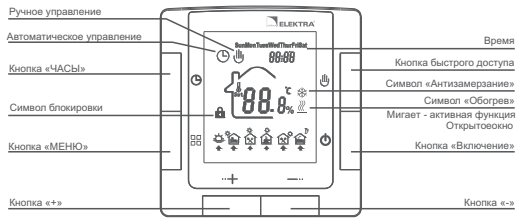

1.ON/OFF (Включение/Выключение) Нажмите кнопку () для переключения ON/OFF

- Температурные настройки Нажмите кнопку + для увеличения значения температуры и – для уменьшения.
- Выбор режима управления Нажмите кнопку ﷺ для переключения между режимами Ручного и Автоматического управления
- 4. Функция быстрого доступа к настройкам Нажмите кнопку 
  ∯ для быстрой установки температуры. Система временно перейдет в Ручной режим, если был активирован режим Автоматического управления
- Программирование режима автоматического управления
- 6.Функция установки времени Нажмите кнопку () для настройки времени и дня недели.
- 7.Блокировка терморегулятора Удерживайте кнопки + и – в течение 5 секунд для блокировки доступа к настройкам термоконтроллера. Для разблокировки также удерживайте эти кнопки в течение 5 секунд.
- 8.Открытое окно функция активная, регулятор обноруживает открытие окна и выключает оборгев на 30 минут. Функцию приостанавливает одновременное нажатие клавишей + / -.

## Инженерные настройки

| N₽ | Символ | Функция                                                               | Настройка кнопками + или -                                                                                                    |
|----|--------|-----------------------------------------------------------------------|----------------------------------------------------------------------------------------------------|
| 1  | 1897   | Калибровка температур                                                 | Настройка температуры                                                                                                    |
| 2  | 25 E N | Выбор режима<br>управления по датчику                                 | IN: воздух (заводская установка),<br>OUT: пол, ALL: комбинированный режим,<br>управлечие по встроенному датчику<br>температуры воздуха с ограничением<br>максимальной температуры пола по<br>датчику пола |
| 3  | 3L 1F  | Установка ограничения<br>температуры пола                             | 16-60°C                                                                                                    |
| 4  | 49 %   | Отклонение/ Гистерезис                                                | 0,5 - 10°C                                                                                                    |
| 5  | SL F P | Функция антизамерзания<br>ВКЛ/ВЫКЛ при выключенном<br>терморегуляторе | Диапазон регулировки для<br>включения 5 - 10°С                                                                                                    |
| 6  | 6H .C  | Установка максимального<br>ограничения температуры                    | В диапазоне 5 - 90°С                                                                                                    |
| 7  | 7P r G | Выбор выходного дня/отмена<br>недельной программы                     | Один выходной, два выходных, без<br>выходных, закрыть программу<br>на неделю                                                                                                    |
| 8  | 8F .ſ  | Быстрый установка<br>температуры                                      | Максимальное значение: самая<br>высокая температура для установки;<br>Минимальное значение: 5°С                                                                                                    |
| 9  | 9P oF  | Выбор статуса ON/OFF                                                  | ОN: контроллер возвращается в<br>рабочий режим после отключения<br>злектроэнерги<br>ОFF: контроллер остается выключенным<br>после отключения и включения<br>электроэнергии (заводская установка)          |
| 10 | RO Pn  | Обнаружение<br>открытого окна(резкое<br>снижение температуры)         | 1-5°С настройка чувствительности<br>OFF: функция выключена                                                                                                    |
| 11 | RF RC  | Возврат к заводским<br>установкам                                     | Удерживайте кнопку + в течение<br>5 секунд                                                                                                    |

## Режимы функционирования

#### Режим Ручного управления

Работает по установленной вручную температуре. Не зависит от времени суток и дня недели.

### Режим Автоматического управления

Программа на неделю. Можно запрограммировать температуру поддержания для 6 временных периодов/ сутки. Периоды, температура, выходные программируются по потребностям.

#### Режим Временного управления

Термоконтроллер временно переводится в ручной режим, в случае если работал в режиме автоматического управления. Возвращается в запрограммированный режим работы при наступлении спедующего временного периода.

Сигналы неисправности датчиков: при выходе из строя встроенного датчика температуры воздуха появляется код ER0. При выходе из строя датчика температуры пола - ER1.

### Программирование временных периодов

Удерживайте кнопку за в течение как минимум 5 секунд для входа в режим программирования временных периодов.

| Опция | Пер                     | иод | Символ        | Время | Изменение       | Установл.<br>температура | Изменение      |
|-------|-------------------------|-----|---------------|-------|-----------------|--------------------------|----------------|
|       |                         | 1   | *             | 06:00 |                 | 20°C                     |                |
|       | удни (рабочие дни) Выхс | 2   | ŝ.            | 08:00 | + - Из<br>насту | 15°C                     | Ξ +            |
|       |                         | 3   | Å.            | 11:30 |                 | 15°C                     | - Изі<br>астуг |
|       |                         | 4   | Å.            | 12:30 | плен            | 15°C                     | мене           |
|       |                         | 5   | ₹<br>\$       | 17:00 | ия пе           | 22°C                     | ия пе          |
| M     |                         | 6   | Ŷ             | 22:00 | врем            | 15°C                     | зрем           |
|       |                         | 1   | <b>⇔</b><br>* | 08:00 | цени<br>ца      | 22°C                     | ани            |
|       | дные                    | 2   | Ŷ             | 22:00 |                 | 15°C                     |                |

# Внешние габариты

Ед.изм.: мм

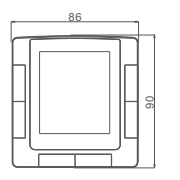

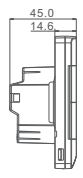

Схема монтажа

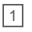

Вставьте шлицевую отвертку в слоты, расположенные по бокам термоконтроллера и выдвиньте фиксаторы.

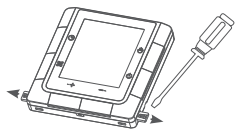

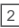

Легким нажатием снимите металлическую рамку с задней стороны термоконтроллера.

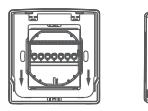

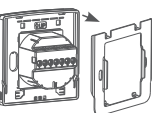

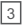

4

Зафиксируйте металлическую рамку на монтажной коробке винтами, затем подключите провода в соответствии со схемой подключения.

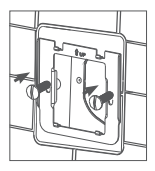

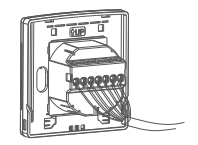

После подключения проводов установите контроллер в металлическую рамку снизу вверх. Вставьте фиксаторы в слоты.

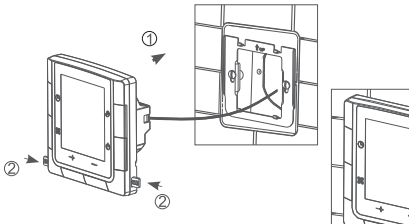

### Примечания по монтажу

- >При установке питания должно быть отключено
- Подключение обязательно надо осуществлять в соответствии с приведенной ниже схемой
- >Рекомендуемая высота установки: 1.4м или на той же высоте, что и выключатели освещения
- >Не устанавливайте термоконтроллер в непроветриваемой зоне, например, в углу помещения, за дверью.
- >Не устанавливайте термоконтроллер в зоне с интенсивным потоком воздуха, рядом с источниками холода или тепла
- Избегайте попадания мусора или воды на терморегулятор, т.к. это может вызвать его повреждение.

### Схема подключения

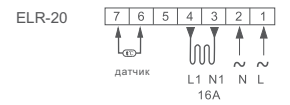

Примечание: при подключении полной нагрузки данный термостат предназначен для установки в аданики/сооружениях, находящихся не выше 2500 м над уровнем моря. В случае, если он монтируется в диапазоне высот над уровнем моря 2500-4200м, максимальная нагрузка не должна превышать 80% от допустимого значения нагрузки (16А, 36008т).

ELEKTRA K. Kaminskiego 4 05-850 Ozarow Mazowiecki Poland

tel. +48 22 843 32 82 office@elektra.eu www.elektra-otoplenie.ru

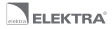

# ELEKTRA ELR-20 návod k použití

Programovatelný digitální LCD termostat, umožňující uživateli, vybrat manuální nebo úsporný program. Termostat slouží k regulaci elektrického topení.

| Model  | Max. proud | Metoda měření                                      |
|--------|------------|----------------------------------------------------|
| ELR-20 | 16A        | kontrola teploty dvěma čidly a<br>limitační funkce |

## Charakteristika

>Jednoduchá a rychlá instalace

>Velký LCD displej

>Malá spotřeba

>Týdenní programování

>Rychlé nastavení teploty

>Otevřené okno - detekce rychlého ochlazení

## Technické údaje

Napětí: AC230V 50Hz Spotřeba ve pohotovostním stavu: < 1W Svorky: vodiče 2 x 1,5mm<sup>2</sup> nebo 1 x 2,5mm<sup>2</sup> Teplotní rozsah: 5 + 90°C Teplotní limit temperování: 16 + 60°C Rozsah prostorové teploty: -10 + +55°C Třída ochrany: IP20

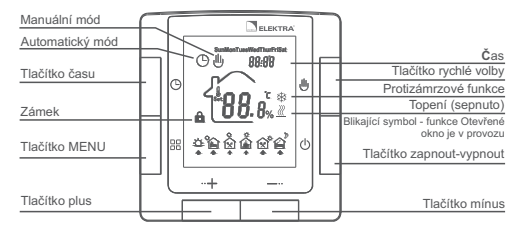

- 1.Zapnout/vypnout (on/off).
- 2.Nastavení teploty

stiskněte tlačítko + pro zvýšení teploty a tlačítko - pro snížení teploty.

- Výběr režimu provozu stiskněte tlačítko <sup>28</sup> pro přepnutí do manuálního nebo automatického režimu.
- 4.Rychlé nastavení stiskněte tlačítko ⊎ (ruka) pro rychlé nastavení teploty, pokud je termostat v režimu AUTO, přepne se do přechodného režimu.
- 5.Programování režimu auto podržte tlačítko 
  (čtverečky) nejméně 5 vteřin a vstoupíte do menu programování.
- 6.Nastavení času tiskněte tlačítko (9) (hodiny) pro nastavení času a dne v týdnu.
- 7.Zámek termostatu stiskněte tlačítko + a – po dobu 5 vteřin pro uzamknuti termostatu, totožně pro odemknutí.
- Otevřené okno když je aktivována, termostat detekuje otevřené okno a pozastaví vytápění na dobu 30 minut. Vypnout tuto funkci, Ize současným stiskem tlačitek + / - .

# Pokročilé nastavení

Instalaci je oprávněna provádět osoba s potřebným oprávněním elektro. Nastavení se kompletně provádí při instalaci. Stiskněte tlačítka ⊙, , ﷺ, ⊕současně, když je termostat vypnut a stisknutím tlačítka (on/off) přepnete termostat do pokročilého nastavení (viz tabulka).Stiskem tlačítka ﷺ přepínáte mezi položkami a můžete je měnit pomocí tlačítek + a -. Z menu pokročilé nastavení vystoupíte stiskem tlačítka (on/off).

| Číslo. | Symbol | Funkce                                                          | Nastavení tlačítky + nebo -                                                                                                    |
|--------|--------|-----------------------------------------------------------------|----------------------------------------------------------------------------------------------------|
| 1      | IR d J | Kalibrace teploty                                               | Nastavení teploty                                                                                                    |
| 2      | 25 E N | Výběr čidla                                                     | In: prostor (přednastaveno), out: podlaha,<br>ali: termostat je řízen prostorovým<br>zabudovaným čidlem, ale je limitován<br>podlahovým čidlem. |
| 3      | 3L iF  | Nastavení limitační<br>teploty podlahy                          | 16 - 60°C                                                                                                    |
| 4      | 46 iF  | Diference/Hystereze                                             | 0.5 - 10°C                                                                                                    |
| 5      | SLIP   | Protizámrazová funkce ON/OFF,<br>když je termostat ve stavu OFF | Rozsah nastavení je 5 - 10°C                                                                                                    |
| 6      | 5H il  | Nastavte horní limit na<br>teplotu z rozsahu                    | 5 - 90°C                                                                                                    |
| 7      | 7P r G | Výběr víkendových dnů a<br>týdenní programovaní OFF             | Jednotlivé dny vypnuto, dva dny<br>vypnuto, bez víkendů a uzavření<br>víkendových programů.                                                     |
| 8      | 8F .ſ  | Rychlé nastavení teploty                                        | Maximální hodnota, nastavení nejvyšší<br>teploty, minimální teplota 5°C                                                                         |
| 9      | 9P oF  | ON/OFF výběr stavu                                              | ON: termostat obnoví stav po znovu<br>zapnutí<br>OFF: termostat je po zapnutí zpět ve<br>firemním nastavením                                    |
| 10     | 80 Pn  | Detekce otevřeného okna<br>(prudký pokles teploty)              | 1-5°C nastavení citlivosti<br>OFF: funkce je vypnuta                                                                                            |
| 11     | 8F 8(  | Navrácení k výrobnímu<br>nastavení                              | Stiskněte tlačítko plus + na 5 vteřin                                                                                                    |

# Režim provozní Úvod

### I Manuální režim

Termostat pracuje podle manuálního nastavení teploty. Zcela mimo nastavený program.

### Automatický režim

V týdenním programu, můžete nastavit až 6 časových rozmezí s nastavením různé teploty pro každý den v automatickém režimu. Časové rozmezí, teplota, dny v týdnu mohou být nastaveny dle vašeho přání.

### Přechodný režim

 U termostatu je přechodně vypnut automatický režim a termostat je přepnut do manuálního režimu ovládání.

Automaticky se přepne do programového režimu, když nastane čas přednastaveného kroku programu.

#### Porucha senzoru:

zobrazení ER1 znamená, že zabudované prostorové čidlo je poroucháno. Zobrazení ER0 znamená, že je porucha podlahového čidla.

# Programování

Stiskněte tlačítko # nejméně na 5 vteřin pro vstup do programování.

| Volba     | Možnosti     |   | znak    | Přednastaveno | změna          | Výchozí<br>Teplota | změna             |
|-----------|--------------|---|---------|---------------|----------------|--------------------|-------------------|
| 00        | Pracovní dny | 1 | \$<br>* | 06:00         | + I Změnit čas | 20°C               | + I Změna teploty |
|           |              | 2 | `≨      | 08:00         |                | 15°C               |                   |
|           |              | 3 | * 22/0  | 11:30         |                | 15°C               |                   |
|           |              | 4 | Å.      | 12:30         |                | 15°C               |                   |
| dn.       |              | 5 | (N<br>* | 17:00         |                | 22°C               |                   |
| $\square$ |              | 6 | Â       | 22:00         |                | 15°C               |                   |
|           | Vík          | 1 | ÷       | 08:00         |                | 22°C               |                   |
|           | end          | 2 | Ŷ       | 22:00         |                | 15°C               |                   |

# Vnější rozměry

Jednotky:mm

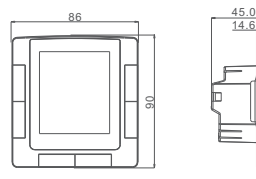

# Schéma instalace

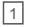

Vložte plochý šroubovák do dvou otvorů na obou stranách termostatu a vytlačte západky.

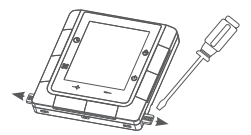

Odstraňte kovový rámeček na zadní straně termostatu lehkým zatlačením dolů.

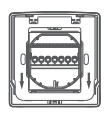

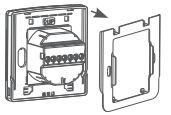

Připevněte kovový rámeček na instalační krabici, až zapojíte vodiče přesně dle schéma.

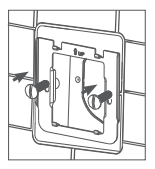

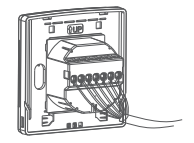

 Zasuňte termostat do kovového rámečku po zapojení vodičů. Zamáčkněte dvě západky pro ukončení instalace.

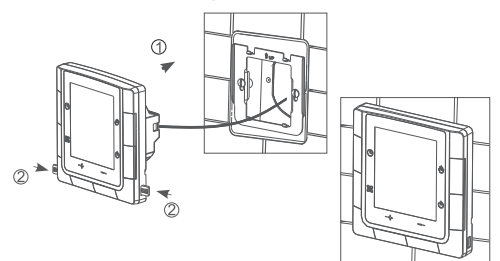

## Poznámky k instalaci

- >Napájení musí být vypnuto během instalace.
- > Prosím, zapojte vodiče přesně dle schéma zapojení!
- > Doporučená výška instalace: 1,4m nebo stejně jako vypínače.
- >Neinstalujte termostat na místo se špatnou cirkulací vzduchu!
- >Neinstalujte termostat do míst se silným prouděním vzduchu nebo poblíž topení a klimatizace!
- >Zabraňte vniku drobných částí nebo vody do termostatu!

## Schéma zapojení

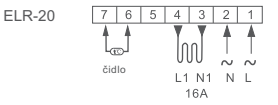

Poznámka:

Tento termostat může být použit ke spínání max. výkonu v místech nepřevyšujících 2500m nad mořem. Pro instalace ve výškách mezi 2500m až 4200m nad mořem by neměl spínaný výkon překročit 80% výkonu maximálního.

ELEKTRA K.Kaminskiego 4 05-850 Ozarow Mazowiecki Poland

tel. +48 22 843 32 82 office@elektra.eu www.elektra.eu